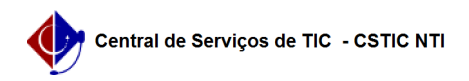

## [como fazer] Almoxarifado - Atribuir Papel (Gerente de Unidade) 21/10/2024 08:42:41

|                                                                                                    |                                                                                                    |                     | Imprimir artigo da FAQ   |
|----------------------------------------------------------------------------------------------------|----------------------------------------------------------------------------------------------------|---------------------|--------------------------|
| Categoria:                                                                                                    | SIPAC::Almoxarifado                                                                                                    | Votos:              | 0                        |
| Estado:                                                                                                    | público (todos)                                                                                                    | Resultado:          | 0.00 %                   |
|                                                                                                    |                                                                                                    | Última atualização: | Seg 19 Nov 17:30:53 2018 |
|                                                                                                    |                                                                                                    |                     |                          |
| Palavras-chave                                                                                                    |                                                                                                    |                     |                          |
| Gestor coordenador almoxarife responsável                                                                                              |                                                                                                    |                     |                          |
|                                                                                                    |                                                                                                    |                     |                          |
| Artigo (público)                                                                                                    |                                                                                                    |                     |                          |
| Procedimentos                                                                                                    |                                                                                                    |                     |                          |
| Para atribuir o papel de Gerente de Unidade a um usuário faça os seguintes passos.                                                     |                                                                                                    |                     |                          |
| 1. Logue no SIGAdmin. Clique nos Menus: Gestão de Unidades >> Responsáveis por<br>Unidade >> Listar / Alterar, conforme imagem abaixo. |                                                                                                    |                     |                          |
| O sistema exibirá a tela "Listar / Alterar Unidades", conforme imagem abaixo.                                                          |                                                                                                    |                     |                          |
| 2. Preencha os filtros que você deseja e clique no botão "Buscar", conforme<br>imagem abaixo.                                          |                                                                                                    |                     |                          |
| O sistema exibirá as unidades que satisfaçam os filtros inseridos.                                                                     |                                                                                                    |                     |                          |
| 3. Clique então no botão "Listar Responsáveis", conforme imagem abaixo.                                                                |                                                                                                    |                     |                          |
| <ol> <li>Informe então o nome<br/>no campo Nível de Respo<br/>abaixo, e clique no botão</li> </ol>                                     | do Servidor, Data de Início do Mandato (Data Atual) e<br>nsabilidade, escolha o valor "Gerente", conforme imagem<br>"Adicionar". |                     |                          |
| O sistema exibirá a tela a                                                                                                    | baixo com mensagem de sucesso.                                                                                                   |                     |                          |

Fim do Procedimento.